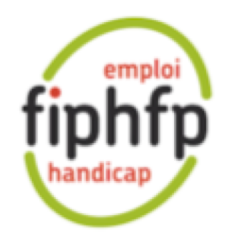

# FI2 - MODOP Peps multicompte

Mercredi 26 Janvier 2022

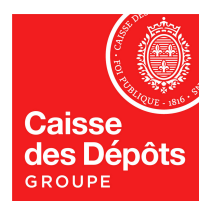

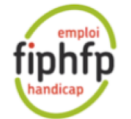

#### Contexte

- Suite à la MEP de l'application FI2 le 26 Janvier 2022, certains Centres de Gestion (CdG) rencontrent des difficultés pour saisir, consulter des demandes d'aides FIPHFP <u>pour le compte de</u> <u>collectivités</u>.
- **34** CDG sont potentiellement concernés par ce problème.
  - Fichier de la liste des CDG :

Liste CDG

- Afin de se mettre en conformité (notamment avec les règles du RGPD) les CDG doivent demander l'autorisation de consulter, créer, modifier des demandes d'aides aux collectivités.
- Cette opération doit être initiée par le CDG depuis le portail Peps et ensuite complétée par la collectivité (les collectivités sont averties par l'envoi d'un mail automatique).

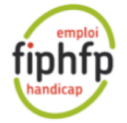

## CDG et Habilitation « délégations de droits »

| pointiques sociales .<br>PCP's Interne<br>plateforme amployeurs publics | CDG FPT DU TERRITOIRE DE BELFORT |                                                                           | 🖄 Contact | Liste des établissements | L Notifications | 2 <mark>1</mark> В. |
|-------------------------------------------------------------------------|----------------------------------|---------------------------------------------------------------------------|-----------|--------------------------|-----------------|---------------------|
|                                                                         |                                  | Tableau de bord > Gestion des comptes > Patricia Vuillaumie Patricia      |           |                          |                 |                     |
|                                                                         |                                  | Ses droits Ses délégations de droits Ses coordonnées                      |           |                          |                 |                     |
|                                                                         | Cestion des comptes              | Droits affectés pour: Tous les établissements                             |           |                          |                 |                     |
|                                                                         |                                  | de <b>Mme Patricia</b> Permettre l'accès aux établissements en délégation |           |                          |                 |                     |
|                                                                         |                                  | Appliquer les modifications                                               |           |                          |                 |                     |

- Si le menu « Liste des établissements » n'apparait pas alors l'utilisateur doit :
  - Modifier son habilitation dans « Gestion des comptes »
  - Cliquer sur « Ses délégations de droits »
  - Cocher la case « Permettre l'accès ... »
  - Cliquer sur « Appliquer les modification »

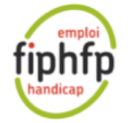

#### **CDG demande délégation**

| Caisse<br>Jas Dépôts | Politiques sociales .<br>PGP's Literes<br>plateforme employeurs publics | CDG FPT |               |                                                              |                        | 🖂 Contact 🛛 🏦 Liste des établiss | sements (PNotifications | o. Torlotin 👻 |
|----------------------|-------------------------------------------------------------------------|---------|---------------|--------------------------------------------------------------|------------------------|----------------------------------|-------------------------|---------------|
|                      |                                                                         |         |               | <u>Tableau de bord</u> > Liste des éta<br>Liste des établiss | blissements<br>sements |                                  |                         |               |
|                      |                                                                         |         |               | Tous 🗸 Rechercher un SIRET, une dés                          | signation              |                                  |                         |               |
|                      |                                                                         |         |               |                                                              |                        | Résultats par page 10 🗸          |                         |               |
|                      |                                                                         |         | Désignation A | SIRET                                                        | Statut                 |                                  |                         |               |
|                      |                                                                         |         | AGENCE TEC    | 20004562                                                     | Accepté<br>En attente  | Accéder                          | <b>_</b>                |               |
|                      |                                                                         |         | CCAS CHAR)    |                                                              | -<br>Accepté           | Demander la délégation           |                         |               |
|                      |                                                                         |         | CCAS DE CAI   | 20005995<br>26880071                                         | Non inscrit            | Demander la délégation           | 5                       |               |

• A partir de la liste des établissements le CDG peut demander la délégation aux collectivités dont il est affilié en cliquant sur le bouton « Demander la délégation ».

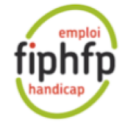

## Guides Utilisateurs CDG / Collectivité demande délégation

| Caisse<br>des Dépôts | Politiques sociales .<br>PGCP's Interne<br>plateforme employeurs publics | CDG FI |                                                                                    | 🗹 Contact | Liste des établissements | Ļ |                       |
|----------------------|--------------------------------------------------------------------------|--------|------------------------------------------------------------------------------------|-----------|--------------------------|---|-----------------------|
| Thémat               | tiques                                                                   |        | Documents Plateforme                                                               |           |                          |   | Guides utilisateurs : |
|                      |                                                                          |        | Récupérer mon identifiant (pdf)                                                    |           |                          |   |                       |
| 💾 Car                | rière                                                                    |        | Réinitialiser mon mot de passe (pdf)                                               |           |                          |   | æ                     |
|                      |                                                                          |        | Trouver mes services (pdf)                                                         |           |                          |   | POF                   |
| 🖸 Dro                | its à pension                                                            |        | S'approprier les noms des services (pdf)                                           |           |                          |   | Guide PEPS CDG        |
|                      |                                                                          |        | Ajouter un service en favori (pdf)                                                 |           |                          |   |                       |
| → Coti               | isations                                                                 |        | Découvrir son compte (pdf)                                                         |           |                          |   | æ                     |
| 🖨 Dác                | larations                                                                |        | Gérer les comptes utilisateurs - admin (pdf)                                       |           |                          |   | PDF                   |
| El Dec               |                                                                          | _      | Créer ou modifier un compte utilisateur - admin (pdf)                              |           |                          |   | Guide PEPS            |
| 🕅 Sub                | oventions / Aides                                                        | ſ      | Découvrir l'accès multicomptes - collectivité (pdf)                                |           |                          |   | Collectivite          |
|                      | ·                                                                        | L      | Découvrir l'accès multicomptes - centre de gestion (pdf)                           |           |                          |   |                       |
| ••• Mes              | s autres services                                                        |        | Créer un contrat d'immatriculation employeur (pdf)                                 |           |                          |   |                       |
|                      |                                                                          |        | S'approprier la demande de création d'un contrat d'immatriculation employeur (pdf) |           |                          |   |                       |
|                      |                                                                          |        | Renouveler les comptes utilisateurs - admin                                        |           |                          |   |                       |
| Suppor               | rts                                                                      |        | Retrouver vos courriers dans votre porte document                                  |           |                          |   |                       |
| 🖪 Imp                | primés                                                                   |        | Carrière                                                                           |           |                          |   |                       |
|                      |                                                                          |        | Mettre à jour la carrière - Ircantec (pdf)                                         |           |                          |   |                       |
| 🔝 Sim                | nulateurs                                                                |        | Utiliser la qualification des CIR - CNRACL (pdf)                                   |           |                          |   |                       |
| D Des                |                                                                          |        | Comprendre la qualification des CIR                                                |           |                          |   |                       |
|                      | uments                                                                   |        | Réaliser la qualification d'un compte individuel retraite (tutoriel vidéo)         |           |                          |   |                       |

• 2 guides (CDG et Collectivités) sont mis à disposition dans le portail peps pour accompagner les utilisateurs dans la gestion des délégations.